## Рекомендации по вводу учебников из Федерального перечня

Изменения в ИС Параграф внесены в соответствии с действующим в настоящее время приказом Минпросвещения РФ от 20.12.2020 № 254 (редакция от 23.12.2020 приказ № 766). В соответствии с этим приказом в ИС Параграф внесен новый перечень учебников. Учебники, выбранные ранее из старого перечня удалены, т.к их номера не соответствуют новым требованиям.

Для корректной работы отчета по обеспеченности учебниками необходимо:

- 1. В приложении «Материально-технические и информационные ресурсы» в разделе «Печатные информационные ресурсы» выбрать из Федерального перечня все учебники.
- В приложении «Образовательные программы и учебные планы» для каждого учебного плана общего образования сформировать учебно-методический комплекс (УМК) в части учебников.

**Новый перечень доступен для работы как в толстом, так и в тонком клиенте.** Для выбора учебников используется приложение «Материально технические и информационные ресурсы.

## Выбор учебников из Федерального перечня в ИС Параграф

1. Открыть в Параграфе приложение «Материально-технические и информационные ресурсы» и выделить раздел «Печатные информационные ресурсы» в дереве объектов. При этом будет доступна кнопка «Добавить из ФПУ».

| 🤣 Администратор базы данных · [Материально технические и инс                                                                                                    | формационные ресурсы]  | – 🗆 X                           |
|----------------------------------------------------------------------------------------------------|------------------------|---------------------------------|
| 🖵 Приложения Добавить Редактировать   Отчеты Сервис Н                                                                                                    | Іастройки Окно Справка | _ & ×                           |
| 1 · P · · · · · · · · · · · · · · · · ·                                                                                                    |                        |                                 |
| <ul> <li>□ ГБОУ СОШ №683</li> <li>⊕ Специализированная учебная мебель</li> <li>⊕ ТСО, включая компьютерное оборудование</li> <li>⊕ Учебное оборудование, пособия, модели, натуральные объекты</li> </ul> | Добавить из ФПУ        | Печатные информационные ресурсы |
| и т.п.<br>В Медицинское оборудование<br>В Электронные информационные ресурсы<br>В Печатные информационные ресурсы                                                                                        |                        |                                 |

2. С помощью этой кнопки открывается окно для добавления учебников из Федерального перечня следующего вида.

| <i></i> Доба | Добавить учебники из ФПУ – П ×          |           |                              |           |         |                        |  |  |  |  |
|--------------|-----------------------------------------|-----------|------------------------------|-----------|---------|------------------------|--|--|--|--|
| Перетащи     | ите сюда заголовок столбца для гр       | уппировки |                              |           |         | ^                      |  |  |  |  |
| Выбор        | Уровень                                 | Параллель | Предметная область           | Предмет 🗸 | Тип     | Наименование учебн     |  |  |  |  |
|              | Среднее общее образование               | 10 - 11   | Общественные науки           | Экономика | Базовый | Экономика              |  |  |  |  |
|              | Среднее общее образование               | 10 - 11   | Общественные науки           | Экономика | Базовый | Экономика              |  |  |  |  |
|              | Среднее общее образование               | 10 - 11   | Общественные науки           | Экономика | Базовый | Экономика              |  |  |  |  |
|              | Среднее общее образование               | 10 - 11   | Общественные науки           | Экономика | Базовый | Экономика              |  |  |  |  |
|              | Среднее общее образование               | 10 - 11   | Общественные науки           | Экономика | Углубле | Экономика              |  |  |  |  |
|              | Основное общее образование              | 7 - 8     | Общественно-научные предметы | Экономика | Базовый | Экономика: история     |  |  |  |  |
|              | Основное общее образование              | 9         | Общественно-научные предметы | Экономика | Базовый | Экономика: основы з    |  |  |  |  |
|              | Основное общее образование              | 8 - 9     | Общественно-научные предметы | Экономика | Базовый | Основы финансовой      |  |  |  |  |
|              | Среднее общее образование               | 10 - 11   | Общественные науки           | Экономика | Базовый | Экономика. Основы :    |  |  |  |  |
|              | Среднее общее образование               | 10 - 11   | Общественные науки           | Экономика | Базовый | Экономика (в 2 книга 🗸 |  |  |  |  |
| <            |                                         | 1         |                              |           |         | >                      |  |  |  |  |
| Год утве     | од утверждения 2021 У Отменить Отменить |           |                              |           |         |                        |  |  |  |  |

Обратите внимание, что новый перечень доступен на вкладке Год утверждения 2021.

Для выбора учебников используется первый столбец, **проставьте «галочки»** для учебников и **выполните щелчок на кнопке «Добавить».** 

Данные таблицы можно отсортировать по любому полю, выполнив щелчок на треугольник, который появляется при наведении курсора на заголовок столбца Параллет 🔽 повторный щелчок изменит порядок сортировки.

При выборе учебников можно использовать фильтры по любому столбцу. Доступ к фильтру появляется при наведении курсора на заголовок столбца. После установки фильтра в нижней части окна отображается условие отбора.

| 🌍 Доба    | ) Добавить учебники из ФПУ — 🗆 🗙                                                                                                    |                                                           |                                                                                                    |                                                                                        |                                                                                                    |                                                    |                                                                                                    |                                                                                                    |                                                                                                    |                                                 |  |
|-----------|----------------------------------------------------------------------------------------------------|-----------------------------------------------------------|----------------------------------------------------------------------------------------------------|----------------------------------------------------------------------------------------|----------------------------------------------------------------------------------------------------|----------------------------------------------------|----------------------------------------------------------------------------------------------------|----------------------------------------------------------------------------------------------------|----------------------------------------------------------------------------------------------------|-------------------------------------------------|--|
| Перетащи  | те сюда заголовок столбца для гру                                                                                                    | ппировки                                                  |                                                                                                    |                                                                                        |                                                                                                    |                                                    |                                                                                                    |                                                                                                    |                                                                                                    | ^                                               |  |
|           | Уровень. (Ф<br>(Все)<br>(Пользовательские)<br>И начальное общее образование<br>Основное общее образование<br>Среднее общее образование<br>Начальное общее образование<br>начальное общее образование<br>начальное общее образование | Параллель<br>2<br>3<br>4<br>2<br>3<br>4<br>1 - 2<br>3 - 4 | Предметная область<br>Иностранный язык<br>Иностранный язык<br>Иностранный язык<br>Иностранный язык<br>Иностранный язык<br>Иностранный язык<br>Физическая культура<br>Физическая культура | Предм<br>Франц<br>Франц<br>Франц<br>Франц<br>Франц<br>Франц<br>Физич<br>Физич<br>Физич | ет<br>узский язык<br>узский язык<br>узский язык<br>узский язык<br>узский язык<br>узский язык<br>еская кул | Ти<br>Ба<br>Ба<br>Ба<br>Ба<br>Ба<br>Ба<br>Ба<br>Ба | ип<br>азовый<br>азовый<br>азовый<br>азовый<br>азовый<br>азовый<br>азовый<br>азовый<br>азовый<br>азовый<br>азовый | Наимено<br>Французі<br>Французі<br>Французі<br>Французі<br>Французі<br>Французі<br>Физичесі<br>Физичесі | вание уче<br>ский язык<br>ский язык<br>ский язык<br>ский язык<br>ский язык<br>кая культ<br>кая культ | :6H<br>. (E<br>: (E<br>: (E<br>: (E<br>YP<br>YP |  |
| × 🗹 (V    | Х (Уровень = Начальное общее образование) ∨                                                                                                    |                                                           |                                                                                                    |                                                                                        |                                                                                                    |                                                    |                                                                                                    |                                                                                                    |                                                                                                    |                                                 |  |
| Год утвер | од утверждения 2021 V Добавить Отменить                                                                                                    |                                                           |                                                                                                    |                                                                                        |                                                                                                    |                                                    |                                                                                                    |                                                                                                    |                                                                                                    |                                                 |  |

Для отмены фильтра используется флажок, находящийся рядом с условием фильтрации.

Для удобства работы можно также использовать верхнюю строку. При перетаскивании в эту строку любого заголовка учебники **группируются** по выбранному полю. Примеры группировки по параллели, типу и предмету приведены на рисунке.

| Параллель 🛆      | Тип 🛆         |         | Предмет 🗸                     |  |  |  |
|------------------|---------------|---------|-------------------------------|--|--|--|
| Выбор Уровень    | Выбор         | Уровень | Выбор Уровень                 |  |  |  |
| Параллель : 2    | 🗄 Тип : Базов | зый     | Предмет : Экономика           |  |  |  |
| Параллель: 2 - 4 | 🗄 Тип : Спец  | иальный | Предмет : Экология            |  |  |  |
| Параллель : 3    | 🗄 Тип : Углуб | бленный | Предмет : Черчение и графика  |  |  |  |
| Параллель: 3 - 4 |               |         | Предмет : Химия               |  |  |  |
| Параллель: 4     |               |         | Предмет : Французский язык    |  |  |  |
| Параллель: 5     |               |         | Предмет : Физическая культура |  |  |  |
| Параллель: 5 - 6 |               |         | Предмет : Физика              |  |  |  |
| Параллель: 5 - 7 |               |         |                               |  |  |  |

Для отмены группировки перетащите заголовок из верхнего поля на таблицу.

3. После выбора учебники появятся в дереве объектов, а при выделении конкретного учебника открывается его карточка

| ⊟- гБОУ СОЩ                                                                                                    | [ | ▶ Группа                     | учебник                                            |
|----------------------------------------------------------------------------------------------------|---|------------------------------|----------------------------------------------------|
| Специализированная учебная мебель                                                                                                    |   | Параллель (- класс)          | 7                                                  |
| TCO, включая компьютерное оборудование                                                                                                    |   | Наименование                 | "Алгебра"                                          |
| 🔄 Учебное оборудование, пособия, модели, натуральные объекты                                                                                                    |   | Автор (авторы)               | Бунимович Е.А., Кузнецова Л.В., Минаева С.С. и др. |
| ИТ.П.                                                                                                    |   | Количество экземпляров (шт.) | 0                                                  |
| На странати на странати на<br>Странати на странати на странати на странати на странати на странати на странати на странати на странати на странати на странати на странати на странати на странати на странати на странати на стр<br>Странати на странати на странати на странати на странати на странати на странати на странати на странати на странати на странати на странати на странати на странати на странати на странати на странати на странати на странати на странати на странати на странати на странати на странати на странати н |   | Издатель                     | Просвещение, издательство                          |
| Электронные информационные ресурсы                                                                                                    | 2 | Год издания (г.)             | 2021                                               |
| учебник. 8-9 класс "Основы безопасности                                                                                                    |   | Назначение                   | Ресурс, выдаваемый на руки учащимся                |
| жизнедеятельности 2014 (г.)                                                                                                    |   | Предмет                      | Алгебра                                            |
| учебник 1 класс "Азбука (в 2-х частях)" 2021 (г.)                                                                                                    |   | Порядковый номер учебника    | 1.1.2.4.2.1.1                                      |
| учебник 1 класс "Букварь в 2 частях" 2017 (г.)                                                                                                    |   | ФПУ                          | да                                                 |
| учебник 2 класс "Русский язык. Учебник для детей                                                                                                    |   | Год исключения из ФПУ        |                                                    |
| мигрантов и переселенцев 2021 (г.)                                                                                                    |   | Уровень образования          | Основное общее образование                         |
| Тучерник / класс Алгерра 2021 (г.)                                                                                                    |   | Предметная область           | Математика и информатика                           |
|                                                                                                    |   | Уровень учебника             | Базовый                                            |
|                                                                                                    |   | Адаптивность ОП              |                                                    |
|                                                                                                    |   | Компонент ОП                 |                                                    |

Для каждого из добавленных учебников необходимо заполнить обязательные поля: количество экземпляров, год издания, при необходимости можно изменить параллель и предмет.

## Выбор учебников из Федерального перечня в WEB-приложении

1. Загрузите WEB-приложение и в разделе «Учебный процесс» откройте приложение «Материально-технические и информационные ресурсы»

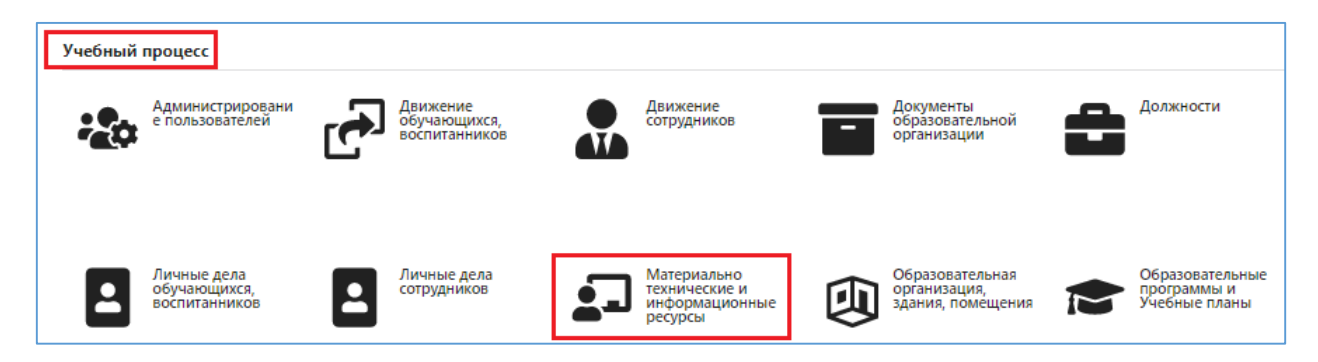

2. Далее в дереве объектов нужно выделить раздел «Печатные информационные ресурсы», при этом справа будет доступна кнопка «Добавить из ФПУ».

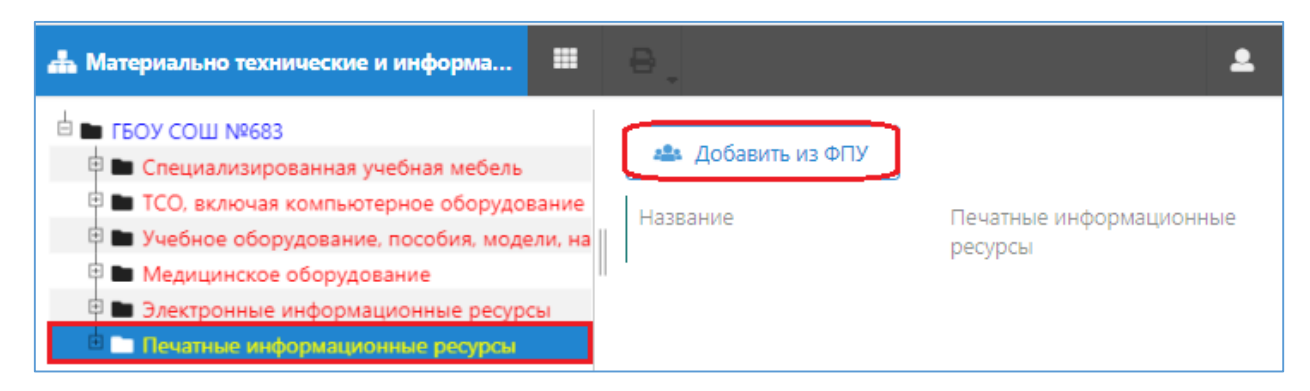

Щелчок на кнопку «Добавить из ФПУ» открывает окно «Перечень ФПУ» следующего вида

| 2014 | 2015              | 2016 2017 2018                        | 2019 2020 <b>20</b> | 21                                                             |                                |                                        |     |    |                              |          |           |      | ×      |
|------|-------------------|---------------------------------------|---------------------|----------------------------------------------------------------|--------------------------------|----------------------------------------|-----|----|------------------------------|----------|-----------|------|--------|
| 0    | 1619 1            | 2 3 4 5                               | 6 7 8 9             | 10 11 »                                                        | ]                              |                                        |     |    |                              |          |           |      |        |
| B    | Код ↓             | Предметная о<br>Все •                 | Предмет             | Авторы                                                         | Наименование                   | Ур<br>Все •                            | С к | По | Издательство                 | Ур       | Го        | Го   | Го     |
| ~    | 1.1.1.1.1.1<br>.1 | Русский язык и<br>литературное чтение | Русский язык        | Горецкий В.Г.,<br>Кирюшкин В.А.,<br>Виноградская Л.А. и<br>др. | Азбука (в 2-х частях)          | Начальн<br>ое общее<br>образова<br>ние | 1   | 1  | Просвещение,<br>издательство | 1        | 2014      |      |        |
|      | 1.1.1.1.1.1<br>.2 | Русский язык и<br>литературное чтение | Русский язык        | Канакина В.П.,<br>Горецкий В.Г.                                | Русский язык                   | Начальн<br>ое общее<br>образова<br>ние | 1   | 1  | Просвещение,<br>издательство | 1        | 2014      |      |        |
|      | 1.1.1.1.1.1<br>.3 | Русский язык и<br>литературное чтение | Русский язык        | Канакина В.П.,<br>Горецкий В.Г.                                | Русский язык (в 2-х<br>частях) | Начальн<br>ое общее<br>образова<br>ние | 2   | 2  | Просвещение,<br>издательство | 1        | 2014      |      |        |
|      | 1.1.1.1.1.1<br>.4 | Русский язык и<br>литературное чтение | Русский язык        | Канакина В.П.,<br>Горецкий В.Г.                                | Русский язык (в 2-х<br>частях) | Начальн<br>ое общее<br>образова        | 3   | 3  | Просвещение,<br>издательство | 1        | 2014      |      |        |
|      |                   |                                       |                     |                                                                |                                |                                        |     |    | ✓ Π <sub>F</sub>             | инять (в | ыбрано 1) | × 3; | акрыть |

В верхней строке должен быть выбран год издания 2021. Строка ниже показывает количество учебников выбранного года. Учебники представлены постранично, перейти на страницу можно щелкнув на её номер.

Для выбора учебников необходимо поставить «галочки» в левом столбце и щелкнуть на кнопку «Принять».

Для удобства работы с перечнем можно использовать сортировку и фильтры.

Сортировка выполняется щелчком на заголовке столбца, фильтры расположены под каждым заголовком.

| 20 | 14 2015           | 2016 2017 201      | 8 2019 2020      | 2021                                 |                                    |                                   |   |    |                              |    |      |    | ×  |
|----|-------------------|--------------------|------------------|--------------------------------------|------------------------------------|-----------------------------------|---|----|------------------------------|----|------|----|----|
|    |                   |                    |                  |                                      |                                    |                                   |   |    |                              |    |      |    |    |
| В  | Код               | Предметная         | Предмет          | 1 Авторы                             | Наименование                       | Ур                                | С | По | Издательство                 | Ур | Го   | Го | Го |
| _  |                   | Иностранный язык 💌 | ]                |                                      |                                    | Bce 🔻                             |   |    |                              |    |      |    |    |
|    | 1.1.1.2.3.<br>1.1 | Иностранный язык   | Французский язык | Касаткина Н.М.,<br>Белосельская Т.В. | Французский язык<br>(в 2-х частях) | Начальн<br>ое<br>общее<br>образов | 2 | 2  | Просвещение,<br>издательство | 1  | 2014 |    |    |
|    | 1.1.1.2.3.<br>1.2 | Иностранный язык   | Французский язык | Касаткина Н.М.,<br>Гусева А.В.       | Французский язык<br>(в 2-х частях) | Начальн<br>ое<br>общее<br>образов | 3 | 3  | Просвещение,<br>издательство | 1  | 2014 |    |    |
|    | 1.1.1.2.3.<br>1.3 | Иностранный язык   | Французский язык | Береговская Э.М.                     | Французский язык<br>(в 2-х частях) | Начальн<br>ое<br>общее            | 4 | 4  | Просвещение,<br>издательство | 1  | 2014 |    |    |

Для отмены фильтра в начале списка выберите значение «Все» или сотрите введенное в фильтре значение.

После выбора учебник появляется в дереве объектов. Выделите учебник, чтобы увидеть его карточку.

| 🛔 Материально технические и информа 🗰 🔒                                                                                                    |                                     | 2                                                                            |
|----------------------------------------------------------------------------------------------------|-------------------------------------|------------------------------------------------------------------------------|
| Е БОУ СОШ №                                                                                                    | Группа                              | учебник                                                                      |
| <ul> <li>Специализированная учесная месель</li> <li>ТСО, включая компьютерное оборудование</li> <li>Учебное оборудование, пособия, модели, натуральн</li> </ul> | Параллель (- класс)<br>Наименование | 8<br>"Основы безопасности                                                    |
| <ul> <li>Медицинское оборудование</li> <li>Электронные информационные ресурсы</li> </ul>                                                                        | Автор (авторы)                      | жизнедеятельности<br>Виноградова Н.Ф., Смирнов Д.В.,<br>Сидоренко Л.В. и др. |
| 🖻 🖿 Печатные информационные ресурсы                                                                                                    | Количество экземпляров (шт.)        | 33                                                                           |
| <ul> <li>учебник 8 класс "Основы безопасности жизнедо"</li> <li>учебник 1 класс "Азбука (в 2-х частях)" 2021 (г.)</li> </ul>                                    | Издатель<br>Год издания (г.)        | Вентана-Граф, Просвещение<br>2021                                            |
| <ul> <li>учебник 1 класс "Букварь в 2 частях" 2017 (г.)</li> <li>учебник 2 класс "Русский азык Учебник аля дета</li> </ul>                                      | Назначение                          | Ресурс, выдаваемый на руки<br>учащимся                                       |
| учебник 2 класс "Усский лайсэ чебник для дете<br>учебник 7 класс "Алгебра" 2021 (г.)                                                                            | Предмет                             | Основы безопасности<br>жизнедеятельности                                     |
|                                                                                                    | Порядковый номер учебника           | 2.1.2.7.1.1.2                                                                |

Для каждого из добавленных учебников необходимо заполнить обязательные поля: количество экземпляров, год издания, при необходимости можно изменить параллель и предмет.

## Формирование учебно-методического комплекса в части учебников

Формирование учебно-методического комплекса в части учебников выполняется **ТОЛЬКО** в WEB-приложении.

Откройте приложение «Образовательные программы и учебные планы» и, выделив учебный план, для которого формируется УМК, перейдите на вкладку «УМК и ресурсы».

| 🛔 Образовательные программы и Учеб 🖩 🖶                                                                                                    |                                                                                                    |                                              | Поиск           | ٩            |
|----------------------------------------------------------------------------------------------------|----------------------------------------------------------------------------------------------------|----------------------------------------------|-----------------|--------------|
| БОУ СОШ     Образовательные программы дополнительного обри     Образовательные программы общего образования     Образовательные программы общего образования                                                                                           | Описание Учебная нагрузка УМК и ресурсы                                                                                                   |                                              | <del>is</del> 2 | 8 ⊕ ♀ ₽      |
| 2021/22 ОП Начального общего образования<br>2021/22 УП Начального общего образования                                                                                                    | Предмет 1 параллель                                                                                                    | 2 параллель                                  | 3 параллель     | 4 параллель  |
| ОП Начального общего образования ФГОС     ОС 2021/22 ОП Основного общего образования     ОП основного общего образования ФГОС     ОП осреднего общего образования     ОП среднего общего образования ФБУП-2004     ОП среднего общего образования ФГОС |                                                                                                    |                                              |                 |              |
|                                                                                                    | 1 параллель, Русский язык, 132 часов, 112 обучающихся<br>Название                                                                         | Предмет                                      | Кол-во          | Использовано |
|                                                                                                    | учебник 1 класс "Азбука (в 2-х частях)" 2021 (г.)<br>учебник 2 класс "Русский язык. Учебник для детей мигрантов и переселенцев" 2021 (г.) | Русский язык<br>Русский язык<br>Рисский язык | 0               | 0            |

В появившейся таблице нужно выделить параллель и предмет. При этом в нижней части окна появится перечень учебников, которые введены для данной параллели по данному предмету в приложении МТР.

Укажите количество используемых учебников и оно отобразится в соответствующей клеточке таблицы

| Описание   | Учебная нагрузка | УМК и ресурсы |             | 2           |
|------------|------------------|---------------|-------------|-------------|
| Предмет    |                  |               | 1 параллель | 2 параллель |
| • Обязател |                  |               |             |             |
| Русский я  | зык              |               | 30          |             |
| Литератур  | оное чтение      |               |             |             |